Organization - Campaigns Donations Receipts Employers Teams Tickets Employee Donations

### Contents

| Introduction 4                            |
|-------------------------------------------|
| Donate Now 4                              |
| Features of Donate Now4                   |
| Menu Options 4                            |
| How to Set Up Donate Now                  |
| Organizational Defaults5                  |
| Logging on to Donate Now5                 |
| Donate Now / Raise Funds with Ease Menu 6 |
| Users6                                    |
| Org Defaults7                             |
| Email                                     |
| Website                                   |
| Country                                   |
| Agent Code and Agent Password8            |
| Thank You Message                         |
| Page Style Updated8                       |
| Receipt Information                       |
| Starting Receipt Number9                  |
| Signature File9                           |
| Lookup Tables                             |
| Donor Salutation                          |
| Email10                                   |
| Phone11                                   |
| Gift Designation11                        |
| How did you hear about us?12              |
| Country12                                 |
| Employers                                 |
| Donations                                 |

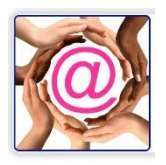

| The Camp | aign Window                         | 14 |
|----------|-------------------------------------|----|
| Campai   | gn Window Features                  | 14 |
| Test I   | Page                                | 14 |
| Get L    | inks                                | 14 |
| Top F    | Performers                          | 14 |
| Get Link | ks window                           | 15 |
| Peer     | to Peer Fundraising Events          | 15 |
| Fin      | d a Team                            | 15 |
| Link t   | o Top Performers                    | 15 |
| Campaign | IS                                  | 16 |
| Standar  | d Features for All Campaigns        | 16 |
| Code     |                                     | 16 |
| Camp     | paign Type                          | 16 |
|          | Donations                           | 17 |
|          | Tickets                             | 17 |
|          | Memberships                         | 17 |
|          | Lottery Tickets                     | 17 |
|          | Registration With and Without a Fee | 17 |
|          | Sponsors                            | 17 |
| Desci    | ription                             | 17 |
| Thanl    | < You Message                       | 17 |
| In Me    | mory/In Honour Message              | 17 |
| Instru   | ctions                              | 18 |
| Show     | 'How did you hear.'                 | 18 |
| Show     | Gift Designation                    | 18 |
| Show     | Hear More                           | 18 |
| Show     | Instructions                        | 18 |
| Show     | Processing Fee                      | 19 |
| Genera   | Donation Campaign                   | 19 |
| Monthly  | Campaign                            | 21 |
| Campai   | gn Events with Ticket Sales         | 22 |

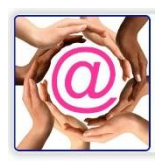

| Non Charitable Event Tickets23                 |
|------------------------------------------------|
| Benefit Amount and Non Benefit Amount23        |
| NEW! PDF Tickets                               |
| Ticket Packs23                                 |
| Tickets Per Pack24                             |
| Ticket Link for Online Sales25                 |
| Membership Campaigns25                         |
| Sponsorship Campaigns26                        |
| Lottery Tickets Payment Only27                 |
| Ticket Packs                                   |
| Lottery Ticket Link                            |
| Lottery Ticket On Social Media29               |
|                                                |
| Registrations With or Without a Fee            |
| Register without a Fee                         |
| Register with a Fee                            |
| Specific Pricing                               |
| Embedding Donate Now Donation / Ticket Windows |
| Custom Site & Commercial Site Embedding:       |

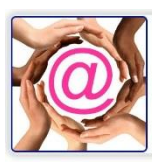

### Introduction

Donate Now is the @EASE answer to your online giving. It provides the opportunity to accept donations from your website, social media sites and from within @EASE. Donate Now uses iATS Payments at the payment portal for your monthly pledges both Credit Card and EFT. \*\* iATS Payments is a Canadian owned company.

### **Donate Now**

Donate Now is your site, set up with your information, your Logo and organization name. eReceipts are sent from your charity, and all the required information is retained by the charity for future fundraising opportunities. A Thank You Video can accompany the emailed confirmation for charitable and non-charitable transactions.

### Features of Donate Now

The menu options available in Donate Now let the charity create new campaigns, offer a list of companies who will provide a matching gift, showcase giving designations for the donor to choose from. Additional information can be requested and the thank you message comes from the charity.

Menu Options Organization

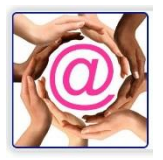

## How to Set Up Donate Now

### **Organizational Defaults**

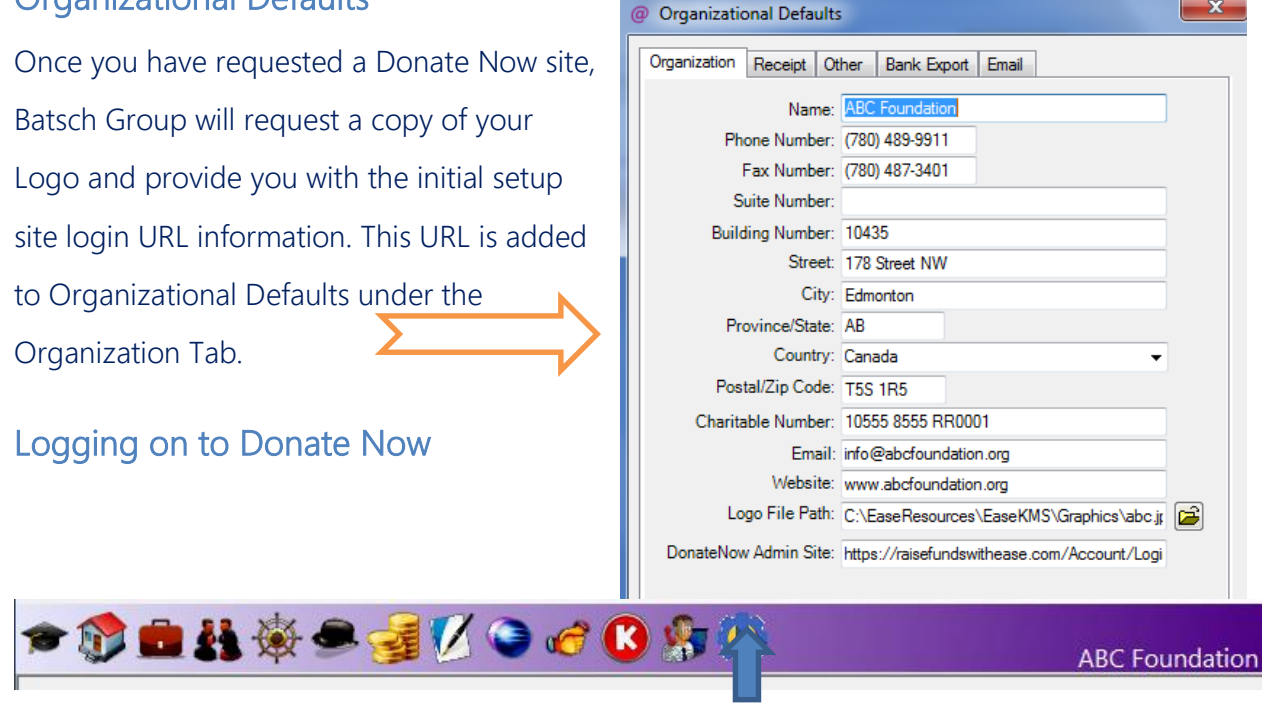

Once Organizational Defaults is set up, the little yellow wrench is your access point to Donate Now. Clicking it will activate the access window shown below.

| ABC Foundatio                            | on                      |   |
|------------------------------------------|-------------------------|---|
|                                          | Please sign in          |   |
|                                          | Admin@ABCFoundation.com |   |
|                                          |                         | ] |
|                                          | Remember me             |   |
|                                          | Sign in                 |   |
|                                          | Forgot Password         |   |
| L. L. L. L. L. L. L. L. L. L. L. L. L. L |                         |   |

#### **Important**

The initial login needs to be a valid email and preferably an email which is not tied to a specific staff member.

If the password is forgotten, this is the email which is used to reset it.

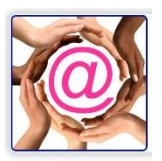

## Donate Now / Raise Funds with Ease Menu

| @EASI<br>ABC Foundation  |                       |                       |                    |                                |         |
|--------------------------|-----------------------|-----------------------|--------------------|--------------------------------|---------|
| Organization - Campaigns | Donations Receipts Em | ployers Teams Tickets | Employee Donations | Hello Admin@ABCFoundation.com! | Log off |
| Donations                |                       |                       |                    |                                |         |
| From Date mm/dd/yyyy     | To Date mm/dd/yyyy    | View Downloaded Data  | Find Download Data |                                |         |
|                          |                       | Return to Home Page   |                    |                                |         |

The initial login screen goes directly to Donations for download. The Calendars offered in From Date and To Date are web-browser-specific, so choose your default browser with care. The date format is mm/dd/yyyy, should no prompt be present.

Users

|        | User                    | Role  |
|--------|-------------------------|-------|
| Delete | User@ABCFoundation.com  | User  |
| Delete | Admin@ABCFoundation.com | Admin |

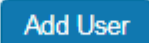

Return to Home Page

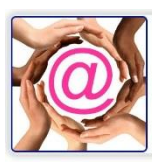

| Add User          |
|-------------------|
| Email address:    |
| Password:         |
| Confirm Password: |
| Role:             |
| Save Cancel       |

## **Org Defaults**

|                                                                       | Organizati                          | on Defau          | lts            |  |
|-----------------------------------------------------------------------|-------------------------------------|-------------------|----------------|--|
| Name                                                                  |                                     |                   |                |  |
| ABC Foundation                                                        |                                     |                   |                |  |
| Address                                                               |                                     |                   |                |  |
| 201                                                                   | 10435                               |                   | 178 Street NW  |  |
| City *                                                                |                                     | Postal/Zip Code * |                |  |
| AnyCity                                                               |                                     | T5S1R5            |                |  |
| Country *                                                             |                                     | Province/State *  |                |  |
| Canada 🗸                                                              |                                     | Alberta 🗸         |                |  |
| Phone Number                                                          |                                     | Fax Number        |                |  |
| 7804899911                                                            |                                     | NA                |                |  |
| Email                                                                 |                                     | Website           |                |  |
| ease@batschgroup.com                                                  |                                     | www.raisefundswit | thease.org     |  |
| Charitable Number                                                     | Agent Code                          |                   | Agent Password |  |
|                                                                       | ******                              |                   | ******         |  |
| Thank You Message                                                     |                                     |                   |                |  |
| "Generosity is giving more than you<br>— Kahlil Gibran, Sand and Foam | u can, and pride is taking less tha | n you need."      |                |  |

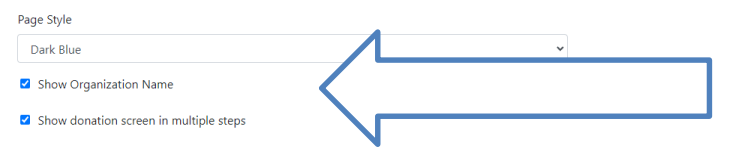

There are only two levels of users in Donate Now, they are User and Admin. The Admin role can run all options where the User role can only download records through Donations.

To create an additional user, click the **Add User** button.

Enter the requested fields and Save.

Org Defaults is where specific information is added about the charity. The charity cannot modify the Logo, this needs to be done through Batsch Group.

Most of these fields are self-explanatory. The organization **Name** is essential as it is used on the Donate Now web page. There is a checkbox shown by the arrow below. If the name of the charity is found on the Logo, the name does not need to display.

Use Shwo donation screen in multiple steps creates 3 input screens.

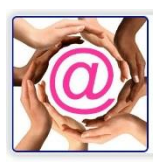

Email identifies the email which will be notified when a transaction occurs through Donate Now.

To have more than one email notified, modify this email address in your mail server to show a Forwarding address.

Website is used when people complete a transaction to take them back to whichever page you think most appropriate.

### Country

This is important as it is reflected in the contact information as the default value.

### Agent Code and Agent Password

These values are assigned to the charity by iATS once they have an account.

### Thank You Message

The Thank You message appears on the email upon transaction confirmation as the last piece of text. The message can be modified to reflect the time of year, situations which are occurring in the world or events from within the charity.

### Page Style Updated

There are currently seven colours for the lines on the boxes for Donate Now screens and click tabs. The colours are Blue, Tan, Dark Grey, Light Grey, Burgundy, Navy Blue and Dark Green.

### **Receipt Information**

| Starting Receipt Number                                              |          |        |
|----------------------------------------------------------------------|----------|--------|
| 48                                                                   |          |        |
| f the above number is greater than zero an electronic receipt will b | e issued |        |
| Signature File:                                                      |          |        |
| Choose file                                                          |          | Browse |
| Test                                                                 | Receipt  |        |
| 2                                                                    | Save     |        |

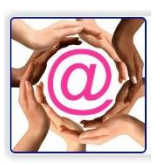

#### Starting Receipt Number

While the number remains zero, no 'ereceipts' will be issued. The numbers used should be unique from numbers used in @EASE for eReceipts, PDF Receipts or preprinted receipts. The number should be less than 999,999,999 or 9 digits in size. **Once ereceipting has started the receipt number should not be modified.** 

It is important that all receipt numbers used in @EASE and Donate Now have unique number ranges.

#### Signature File

The signature file is selected and uploaded to the Donate Now site.

Once you have set up the initial number and signature file, run Test Receipt.

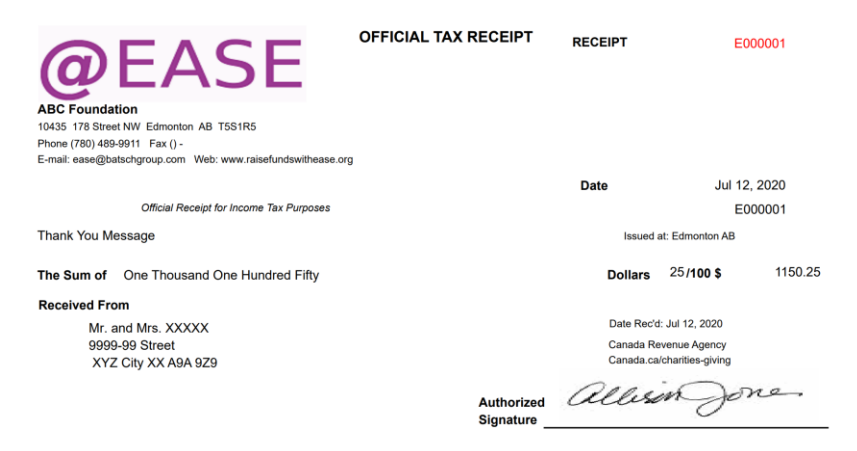

### Lookup Tables

There are several user-defined Lookup Tables available to reflect the charity's interest or to access information which is compatible with the Lookup Tables found in @EASE.

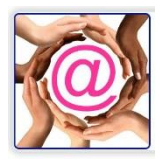

### **Donor Salutation**

#### Lookup Type:

| Donor Salutation 🔹 |       |              |   |
|--------------------|-------|--------------|---|
|                    | Donor | r Salutation | ۳ |

|        | Code       | Description |
|--------|------------|-------------|
| Delete | Dr         | Dr          |
| Delete | Miss       | Miss        |
| Delete | Mr         | Mr          |
| Delete | Mr and Mrs | Mr and Mrs  |
| Delete | Mrs        | Mrs         |

#### Add Code

If different values are imported through selections from the Code field, they are added to the Salutation table in @EASE during the Import ... so Mr. with the period and Mr without could potentially create duplicates which you would not want.

#### Email

#### Lookup Type:

| Email |  | • |
|-------|--|---|
|       |  |   |

|        | Code     | Description                        |
|--------|----------|------------------------------------|
| Delete | eReceipt | eReceipt Email for Corporate gifts |
| Delete | Home     | Home                               |
| Delete | Office   | Office email                       |

#### Add Code

The email Code value is essential, particularly for corporate transactions where a charitable receipt is required. The value **eReceipt** needs to reside on the corporate master record and not with a staff member. We have done this to ensure eReceipts do not get lost. This affects only eReceipts sent through @EASE and not through Donate Now.

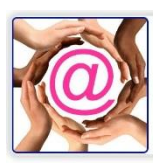

#### Phone

This field identifies the phone number.

#### Lookup Type:

| Phone |
|-------|
|-------|

|        | Code     | Description |
|--------|----------|-------------|
| Delete | Business | Business    |
| Delete | Cell     | Cell        |
| Delete | Home     | Home        |

v

#### Add Code

### Gift Designation

For some online campaigns, you may want the donor to designate how they want their gift allocated. The Code values in this table are ten characters in length and should correspond to the Breakout Code values in @EASE. The Description field is what the user sees when entering through Donate Now.

| Lookup Type:     |            |                                         |  |  |  |
|------------------|------------|-----------------------------------------|--|--|--|
| Gift Designation |            | •                                       |  |  |  |
|                  |            |                                         |  |  |  |
|                  | Code       | Description                             |  |  |  |
| Delete           | As Needed  | As Needed                               |  |  |  |
| Delete           | LottoTcket | Lottery Ticket                          |  |  |  |
| Delete           | UnsolDon   | Unsolicited Donation                    |  |  |  |
| Delete           | WalkDon    | Indicate the walker you are supporting. |  |  |  |
| Delete           | WalkHealth | Walk for Health                         |  |  |  |

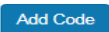

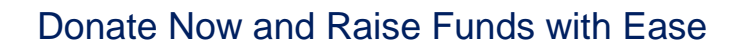

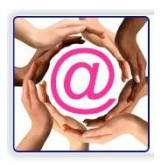

### How did you hear about us?

#### Lookup Type:

| How did | you hear about us   | ¥                                          |
|---------|---------------------|--------------------------------------------|
|         | Code                | Description                                |
| Delete  | Attended past event | Attended past event                        |
| Delete  | BobWalk             | Bob's Walk for the Holidays                |
| Delete  | Email               | Email                                      |
| Delete  | Personal Invitation | Personal Invitation                        |
| Delete  | Television/Radio    | Television/Radio                           |
| Delete  | Walk for Health     | Walk for Health hosted by Johnson Cellular |
| Delete  | Website             | Website                                    |

#### Add Code

How did you hear about us can be useful information. When imported this data populates the Mailing List field in @EASE on the Receipt window. The Campaign Prospect Report found under Receipt Reports will show the number of transactions with total dollars which correspond to entries in this field.

#### Country

| Lookup Type: |   |
|--------------|---|
| Country      | • |

|        | Code   | Description |
|--------|--------|-------------|
| Delete | Canada | Canada      |
| Delete | Peru   | Peru        |
| Delete | USA    | USA         |

To facilitate gifts from donors in other countries, the Country table has been added. The code value has a maximum length of 30 characters. There are some countries which are not allowed due to hacking.

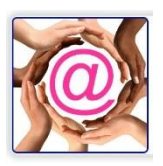

### **Employers**

A charity may solicit different organizations which will support a matching gift. There is a selection on the gift window which enables the donor to select their employer if present. This information is returned to @EASE for the charity to access and request the matching donation. Q-Xpress Receipting Amount Payment Method Date will house employer names.

| Delete E             | Employer Name<br>Batsch Group Inc<br>Add Employer |
|----------------------|---------------------------------------------------|
| Delete               | Batsch Group Inc Add Employer                     |
|                      | Add Employer                                      |
|                      | r dd Employer                                     |
|                      |                                                   |
| - ···                |                                                   |
| Jonations            |                                                   |
| Donations            |                                                   |
| From Date mm/dd/see/ | To Date mm/dd/yyyy Diew Downloaded Data Find      |

Donations is the area where transactions are downloaded for import into @EASE. Previously downloaded values can be accessed as well as new records.

The download path, in most cases, will take you to the Download folder on your computer. We recommend moving these to a safe and secure folder for retention as they provide an audit trail of activity.

The export file format is '.XML'. If there is a desire to open the file, right-click on the file name and use Open With and select Notepad or Excel.

Depending on the browser being used, the date field widget may be different or none existent. The format for the date field entry is mm/dd/yyyy.

Data

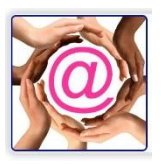

# The Campaign Window

|             | Code      | Description                    | Campaign Type |                                    |
|-------------|-----------|--------------------------------|---------------|------------------------------------|
| Edit Delete | GnDon2020 | Donations 2020                 | DON           | Test Page Get Links Top Performers |
| Edit Delete | MBR2020   | Membership Purchase or Renewal | MBR           | Test Page Get Links Top Performers |
| Edit Delete | OH2020    | 2020 Open House Registration   | RNF           | Test Page Get Links Top Performers |
| Edit Delete | Pur2020   | For Our Sponsors               | SPS           | Test Page Get Links Top Performers |
| Edit Delete | 2020MoDon | 2020 Monthly Donations         | DON           | Test Page Get Links Top Performers |
| Edit Delete | 2020Tck   | 2020 Event Tickets             | тск           | Test Page Get Links Top Performers |

The New button found at the bottom of this window lets the user add a new campaign.

### **Campaign Window Features**

The **Edit Delete** column is used to edit an existing campaign or to Delete or remove a campaign which has been completed.

The **Code** is the unique eight-character value used by the Import Utility to assign donations to @EASE campaigns.

The **Description** is the name used to identify the campaign on the transaction window.

The **Campaign Type** describes which campaign format will be used. There is further below on the Type of Campaign.

**Test Page** is used so you can see the **Thank You Message** and how it appears in a confirmation window. Entering hard returns as part of the message spaces out the sentences making if legible.

| Thank you for your donation. Your receipt will be emailed to your email address.                                    |
|----------------------------------------------------------------------------------------------------|
| Please click on the Video Link in the email you will receive so we may express our appreciation.                    |
|                                                                                                    |
| "Generosity is giving more than you can, and pride is taking less than you need."<br>— Kahlil Gibran, Sand and Foam |

ABC Foundation

Get Links takes you to all the different links that can be used for different types of events. Top Performers displays the window which gives the progress of a campaign with or without a Campaign Target. When a Campaign Target is entered a progress bar appears.

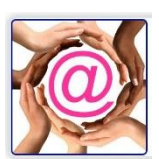

|                | Donatio  | ns 2020                  |         |   |              |
|----------------|----------|--------------------------|---------|---|--------------|
| 3%             |          |                          |         | < | Progress Bar |
| Top Donors     |          | Top Teams                |         |   |              |
| Sharron Batsch | \$15.00  | ABC Foundation Donations | \$31.00 |   |              |
| Sharron Batsch | \$1.00   | Total Baised: \$31.00    | )       |   |              |
|                | <b>.</b> |                          |         |   |              |

### Get Links window

#### **Donations 2020**

#### In order to copy the links, click inside the text box and press Ctrl+A followed by Ctrl+C.

| Link to Login or Register:                                                                                     |  |
|----------------------------------------------------------------------------------------------------|--|
| https://raisefundswithease.com/Account/LoginOrRegister.aspx?a=36FC505C-788E-401D-B729-8A4FB5A848CF&c=GnDon2020 |  |
| Link to Find Team:                                                                                             |  |
| https://raisefundswithease.com/Canvasser/FindTeam.aspx?a=36FC505C-788E-401D-B729-8A4FB5A848CF&c=GnDon2020      |  |
| Link to Donate Page:                                                                                           |  |
| https://raisefundswithease.com/Donate.aspx?a=36FC505C-788E-401D-8729-8A4FB5A848CF&c=GnDon2020                  |  |
| Link to Top Performers:                                                                                        |  |
| https://raisefundswithease.com/TopPerformers.aspx?a=36FC505C-788E-401D-B729-8A4FB5A848CF&c=GnDon2020           |  |

For the majority of campaigns, the Link to Donate Page is used. Ticket and Lottery campaigns have a Ticket Sales link.

## Peer to Peer Fundraising Events

#### The Link to Login or Register is used to create Teams.

*Find a Team* is used to locate a team which has registered for the event.

For Peer to Peer events, the *Link to Donate Page* is only used for donations where no team is

| Campaign Type  |                |
|----------------|----------------|
| Donations      |                |
| Donatoris      | ~              |
|                |                |
|                |                |
| Benefit Amount |                |
|                | Benefit Amount |

#### Support Walk For Health

| Top Donors                 |                    | Top Teams      |         |
|----------------------------|--------------------|----------------|---------|
| Kate George<br>Kate George | \$15.00<br>\$15.00 | Nature Walkers | \$30.00 |
|                            |                    | Total Raised:  | \$30.00 |

being supported.

The Campaign Target can be modified to reflect changes in the overall goal of the campaign.

Link to Top Performers is the display for top teams and individuals. A Campaign Target can be left a zero or given a numeric value.

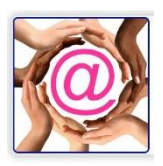

### Campaigns

The Campaign area is where the charity creates opportunities for donations, accept registrations, offer event or lottery tickets, accept membership renewals or for sponsor/purchases. There are several options available which we will discuss first followed by a section for each type of campaign.

### Standard Features for All Campaigns

The standard features are defined here and will not be addressed again as we discuss each campaign type.

| Add/Edit Campaign                                |                                                      |                            |     |          |
|--------------------------------------------------|------------------------------------------------------|----------------------------|-----|----------|
| Code                                             |                                                      | Campaign Type<br>Donations |     | ~        |
| Description                                      |                                                      |                            |     |          |
| Non Benefit Amount                               |                                                      | Benefit Amount             |     |          |
| Campaign Target                                  | Amount 1                                             | Amount 2                   |     | Amount 3 |
| Monthly                                          |                                                      |                            |     |          |
| Thank You Message                                |                                                      |                            |     |          |
| Receipt Thank You Message                        |                                                      |                            |     |          |
| Thank you for your gift and your support for our | clients and the ABC Foundation programs.             |                            |     |          |
| In Memory/In Honour Message                      |                                                      | d daaalaa                  |     |          |
| Instructions                                     | o be notified in this is an in memory or in indicate |                            |     |          |
|                                                  |                                                      |                            |     |          |
| EMail Video Link                                 |                                                      |                            |     |          |
| https://youtu.be/ouQdp6u_YFc                     |                                                      |                            |     |          |
| Show 'How did you hear'                          |                                                      | Show Hear More             |     |          |
| Show Gift Designation                            |                                                      | Show instructions          |     |          |
| Show Matching Gift                               |                                                      | Show Processing            | Fee |          |
|                                                  | Save                                                 | Cancel                     |     |          |

### Code

The **Code** field must be a **unique eight-character value** used to identify the campaign to which data will be assigned once the data is in @EASE.

### Campaign Type

The Campaign Type determines a great deal about how the campaign is going to evolve. Difference types have different requirements and use different fields of data. It is important to understand how each Campaign Types differ.

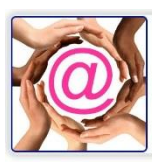

Types include:

- *Donations* which are charitable gifts and generate receipts.
- *Tickets* which are events and the event can be a charitable event or non-charitable. Charitable event tickets will generate a receipt.
- *Memberships* are used for new members and renewals. Memberships, when imported to a membership campaign in @EASE, will have renewal dates automatically set based on the campaign membership setup. Charitable members will have their receipts sent through the @EASE eReceipt system.
- Lottery Tickets can have different pricing based on a different number of purchases. Each type of ticket has the number of available tickets. Lottery tickets can be Sold using Donate Now but ticket number assignments must happen in the @EASE program.
  - Do Not Enter A Starting Number.
- *Registration With and Without a Fee* can be used for participants and event invitations.
- *Sponsors* is used to make sponsorship payments through Donate Now.

### Description

The Description is what the donor will see. It describes the campaign making it identifiable.

### Thank You Message

The Thank You message displays upon payment confirmation, and again on the confirmation email, the individual/organization receives. Hard returns provide lets you space out the lines of the message. Once the campaign is saved, click Test Page to view the message.

|                    | Code      | Description    | Campaign Type |                                    |
|--------------------|-----------|----------------|---------------|------------------------------------|
| Edit <u>Delete</u> | GnDon2020 | Donations 2020 | DON           | Test Page Get Links Top Performers |

### In Memory/In Honour Message

The **In Memory/In Honour** Message is only used for the Donation campaign type. It is used to request contact information should the donor wish to advise family or friends of their gift. An entry box automatically appears when either Memoriam or In Honour is clicked.

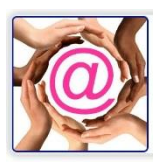

**DO NOT** check **Show Instructions**. There is a limit of 250 characters which includes the name of the deceased, or the person being honoured.

Please Note: (Dollars are not included in the Gift Notification Report.)

#### Instructions

The **Instructions** box is for special requests from the donor. When an instruction is entered, it is used to access information which the charity deems necessary from the purchaser or donor. The **Show Instructions** box must be checked for data to be collected.

### Show 'How did you hear.'

It may be useful to find out more about how the donor/purchaser/registrant became aware of the opportunity to participate. This data is imported to the Mailing List field in @EASE. The Campaign Prospect Report will provide a useful report using this data.

The values found in the pulldown for How did you hear are those entered in the Lookup Tables.

### Show Gift Designation

Where donors have an opportunity to request a specific fund or designation for their gift, check **Show Gift Designation**. This option **only** applies to **donation campaigns**. The **Gift Designation** lookup table provides the list of values.

### Show Hear More

**Show Hear More** tells the charity if those who have provided a transaction would like to know more about the charity.

The Yes or No value imports into the **Quality** section of the Import Utility and it is imported to the Quality field in @EASE.

### Show Instructions

**Show Instructions** works with the Instruction box, and where more information is required. The checkbox is essential for the Instruction box data and the entry box to be displayed.

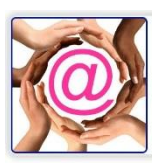

#### Show Processing Fee

**Show Processing Fee** is added wherever the charity wishes to ask the donor or purchaser if they would like to include the cost of processing. The process fees are 2.5% for Visa and Mastercard and 3.95% for AMEX.

### General Donation Campaign

A General Donation campaign gives the donor the opportunity for a one-time donation, an In Memory Donation, an In Honour of donation or a Monthly Donation.

The name of the campaign is determined by its setup. The additional parameters are defined at the time the campaign is created.

The type of additional information is determined by the campaign.

| Add/Edit Ca                                   | mpaign                                                    |                                                              |                                |                              |  |
|-----------------------------------------------|-----------------------------------------------------------|--------------------------------------------------------------|--------------------------------|------------------------------|--|
| Code<br>GnDon2020                             |                                                           | Campaign Type Donations                                      |                                |                              |  |
| Description                                   |                                                           |                                                              |                                |                              |  |
| Donations 2020                                |                                                           |                                                              |                                |                              |  |
| Non Benefit Amount                            |                                                           | Benefit Amount                                               |                                |                              |  |
| \$0.00                                        |                                                           | \$0.00                                                       |                                |                              |  |
| Campaign Target                               | Amount 1                                                  | Amount 2                                                     | Amount 3                       |                              |  |
| \$0.00                                        | \$50.00                                                   | \$100.00                                                     | \$250.00                       | Suggested amounts            |  |
| Monthly                                       | Check if the camp                                         | baign is only for <b>Mo</b> i                                | nthly.                         | N                            |  |
| Thank You Message                             |                                                           |                                                              |                                |                              |  |
| Thank you for your d<br>Please click on the V | lonation. Your receipt will<br>ideo Link in the email you | be emailed to your email ado<br>will receive so we may expre | dress.<br>ss our appreciation. | Thank You Message appears on |  |
| Non Benefit, B                                | enefit Amount                                             | are N/A.                                                     |                                | confirmation window & email. |  |

Campaign Target can be entered at the discretion of FD Staff.

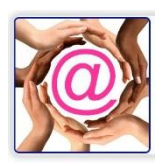

| Receipt Thank You Message                                                                             |                                                               | Thank you that appears on the                                             |
|----------------------------------------------------------------------------------------------------|---------------------------------------------------------------|---------------------------------------------------------------------------|
| Thank you for your gift and your support                                                              | for our clients and the ABC Foundation programs.              | ereceipt. *** None for monthly.                                           |
| In Memory/In Honour Message<br>Please enter the contact information of p<br>donation.<br>Instructions | ersons to be notified if this is an In Memory or In Honour of | In Memory/In Honour Message<br>Requests contact info to inform<br>family. |
| EMail Video Link                                                                                      | G                                                             | Instructions in most cases would be blank.                                |
| https://youtu.be/ouQdp6u_YFc Show 'How did you hear'                                                  | Show Hear More                                                | Charity's YouTube Video Thank<br>You Link.                                |
| <ul> <li>Show Gift Designation</li> <li>Show Matching Gift</li> </ul>                                 | Show Instructions Show Processing Fee Cancel Cancel           | Check Show Processing Fee so<br>donors can choose to pay fee.             |

We did not check **Show Hear More** as we were sending this appeal this to existing donors. \*\*\*If we were adding this to our website or social media sites, including **Show Hear More**, would be reasonable to include.

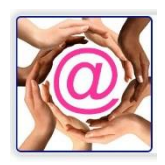

# Monthly Campaign

|                        |                           |                                   |                    | Check the Monthly box          |
|------------------------|---------------------------|-----------------------------------|--------------------|--------------------------------|
| Add/Edit Car           | mpaign                    |                                   |                    | shown below.                   |
| Code                   |                           | Campaign Type                     |                    |                                |
| 2020MoDon              |                           | Donations                         | ~                  |                                |
| Description            |                           |                                   |                    |                                |
| 2020 Monthly Donati    | ions                      |                                   |                    |                                |
| Non Benefit Amount     |                           | Benefit Amount                    |                    |                                |
| \$0.00                 |                           | \$0.00                            |                    |                                |
| Campaign Target        | Amount 1                  | Amount 2                          | Amount 3           | Non Benefit & Benefit Amount   |
| \$0.00                 | \$15.00                   | \$25.00                           | \$50.00            | remain blank.                  |
| Monthly                |                           |                                   |                    | Campaign Target can be         |
| Thank You Message      |                           |                                   |                    | added                          |
| Thank you for your m   | nonthly donation. A Recei | ipt will be issued for the entire | year next January. |                                |
| Receipt Thank You Mes  | ssage                     |                                   |                    | Thank You Message appears on   |
| Thank you for your m   | nonthly Donation.         |                                   |                    | confirmation window & amail    |
|                        |                           |                                   |                    |                                |
|                        |                           |                                   |                    | A really receipt is indicated. |
| n Memory/In Honour N   | lessage                   |                                   |                    | There may be an in             |
|                        |                           |                                   |                    | Memory monthly gift. In        |
| nstructions            |                           |                                   |                    | the event this can occur,      |
|                        |                           |                                   |                    | the In Memory/In Honour        |
| Mail Video Link        |                           |                                   |                    | Message should be filled       |
| https://youtu.be/gpjvC | C4VRMRc                   |                                   |                    |                                |
| Show 'How did you      | hear'                     | Show Hear More                    |                    | ın.                            |
| Show Gift Designation  | on                        | Show Instructions                 | 5                  |                                |
| Show Matching Gift     |                           | Show Processing                   | Fee                |                                |
|                        | Sa                        | Ave                               |                    |                                |
|                        |                           |                                   |                    |                                |

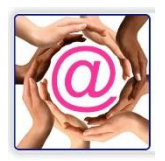

### Campaign Events with Ticket Sales

| Add/Edit Ca                                                        | mpaign                                                   |                                                                |                       |        |
|--------------------------------------------------------------------|----------------------------------------------------------|----------------------------------------------------------------|-----------------------|--------|
| Code                                                               |                                                          | Campaign Type                                                  |                       |        |
| SummerTck                                                          |                                                          | Tickets                                                        |                       | $\sim$ |
|                                                                    |                                                          | Ticket Packs                                                   |                       |        |
| Description                                                        |                                                          |                                                                |                       |        |
| Summer Gala Tickets                                                |                                                          |                                                                |                       |        |
| Campaign Target                                                    | Amount 1                                                 | Amount 2                                                       | Amount 3              |        |
| \$0.00                                                             | \$0.00                                                   | \$0.00                                                         | \$0.00                | _      |
| Thank You Message<br>Thank you for purcha<br>Our cocktail receptio | asing tickets. We are cele<br>n is from 8:00 PM - 8:30 F | brating the Summer Solstice.<br>PM, please join us. We look fo | orward to seeing you. |        |
| Receipt Thank You Me                                               | ssage                                                    |                                                                |                       |        |
|                                                                    |                                                          |                                                                |                       | -      |
| Instructions                                                       |                                                          |                                                                |                       |        |
| If you wish to join sp                                             | ecific guests at a table, pl                             | ease let us know in the box b                                  | elow.                 |        |

# Features to Note: Code: This value is used when Importing to make a correct campaign assignment. Campaign Type: Tickets Note Ticket Pack below which appears. We will add tickets once we complete this screen. Description: What the purchaser sees on the Ticket Purchase window.

#### Campaign Target can be included. Amounts: Leave Blank!

Thank You Message: What will appear on the confirmation upon completion of the payment and the email confirmation.

#### Receipt Thank You Message: Leave Blank. This is defined at the Ticket level.

Instructions: Information the event committee may require such as food allergies, table requests

| EMail Video Link          |              |             |                   |
|---------------------------|--------------|-------------|-------------------|
| Charitable                |              |             |                   |
| Total Tickets             | Tickets Sold |             | Remaining Tickets |
| 100                       | 0            |             | 100               |
| □ Show 'How did you hear' |              | Show Hear   | More              |
| Show Gift Designation     |              | Show Instru | ctions            |
| □ Show Matching Gift      |              | Show Proce  | ssina Fee         |

etc.

**Email Video:** The video from your YouTube Channel be played when the confirmation email and/or receipt is received.

**Charitable**: Required if the ticket cost has a charitable portion with a receipt.

eReceipts are issued for Charitable ticket sales. **Total Tickets** is required and is the number of tickets to be sold. This does not include complimentary tickets. Tickets Sold and Remaining Tickets are calculated as transactions occur.

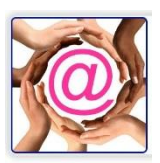

### Non Charitable Event Tickets

Benefit Amount and Non Benefit Amount

If these tickets were sold as Non-Charitable, only the Non-Benefit Amount field would have a value.

The Charitable Box found under the Video Link is left Unchecked for Non-charitable Event Tickets.

Charitable

### **NEW! PDF Tickets**

We have added a 255 character box that will display on the PDF ticket purchased along with the Ticket Number. Hard returns between lines will make the information more legible. The text entered is centered on the ticket.

Additional Information to be printed on tickets

### Options:

If Instructions is entered to request information from the purchaser, **Show Instructions** must be checked.

If information is useful regarding marketing venues, Show "How did you hear" can be checked.

To enable the fee payment on the ticket purchase, check Show Processing Fee.

### **Ticket Packs**

Different ticket packages are defined in the Ticket Packs area.

Single Ticket

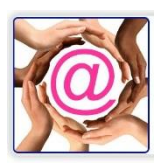

| licket Pack Type                                                                  |                                                                                   |
|-----------------------------------------------------------------------------------|-----------------------------------------------------------------------------------|
| Table of Eight                                                                    |                                                                                   |
| Benefit Amount                                                                    | Non Benefit Amount                                                                |
| \$800.00                                                                          | \$1,000.00                                                                        |
| fickets Per Pack                                                                  | Promo Code                                                                        |
| 8                                                                                 |                                                                                   |
| Receipt Message                                                                   |                                                                                   |
| Thank you for purchasing a table for t<br>the benefit and \$1000 is the Charitabl | he Summer Gala. The cost per table is \$1800.00 of which \$800.00 is<br>e amount. |

| Add/Edit Ticket Pack                                                                            |                                                                                        |
|-------------------------------------------------------------------------------------------------|----------------------------------------------------------------------------------------|
| Ticket Pack Type                                                                                |                                                                                        |
| Volunteer Tickets                                                                               |                                                                                        |
| Benefit Amount                                                                                  | Non Benefit Amount                                                                     |
| \$100.00                                                                                        | \$50.00                                                                                |
| Tickets Per Pack                                                                                | Promo Code                                                                             |
| 1                                                                                               | VT2020                                                                                 |
| Receipt Message                                                                                 |                                                                                        |
| Thank you for attending the Summer Gala. As of which \$100.00 is the benefit and \$50.00 is the | one of our valued Volunteers, the Cost per ticket is \$150.00<br>ne Charitable amount. |
| Table of 8 Ticket                                                                               | S                                                                                      |

Ticket Pack Type is the type of ticket.

Benefit Amount and Non Benefit Amount are the cost of one Pack Type. For Non-charitable tickets, only the Non Benefit Amount is entered.

The **Tickets Per Pack** defines how many tickets are accessed with a single purchase.

For each type of ticket a unique **Receipt Message** for your thank, your statement.

When tickets are purchased, this data is used to update Tickets Sold and Remaining Tickets found on the Campaign record in Donate Now.

Each Ticket Pack Type can be quite specific offering the charity an opportunity to provide accurate reporting on the receipt as required by charitable law.

Volunteer with Promo Code

In the examples shown to the left, we have a single ticket for one person, a ticket for two people, a ticket for volunteers with a **Promo Code** and a Table of

### Eight Ticket.

| Add/Edit Ticket Pack                                                          |                                                                                        |
|-------------------------------------------------------------------------------|----------------------------------------------------------------------------------------|
| Ticket Pack Type                                                              |                                                                                        |
| Couples Tickets                                                               |                                                                                        |
| Benefit Amount                                                                | Non Benefit Amount                                                                     |
| \$200.00                                                                      | \$250.00                                                                               |
| Tickets Per Pack                                                              | Promo Code                                                                             |
| 2                                                                             |                                                                                        |
| Receipt Message                                                               |                                                                                        |
| Thank you for purchasing tickets to<br>benefit and \$125.00 is the Charitable | the Summer Gala. The cost per ticket is \$225.00 of which \$100.00 is the<br>e amount. |

In each case, the Benefit and Non Benefit Amounts are defined. When imported into @EASE, they go to the Registration and Amount fields respectively.

#### Tickets Per Pack

Each type of Tickets Per Pack indicates the number of

tickets or seats the sale accessed which updates Tickets Sold and Remaining Tickets.

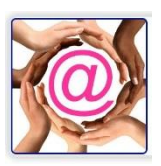

### Ticket Link for Online Sales

#### Summer Gala Tickets

| In order to copy the links, click inside the text box and press Ctrl+A tollowed by Ctrl+C.                     |                                 |
|----------------------------------------------------------------------------------------------------|---------------------------------|
| Link to Login or Register:                                                                                     |                                 |
| https://raisefundswithease.com/Account/LoginOrRegister.aspx?a=36FC505C-788E-401D-B729-8A4FB5A848CF&c=SummerTck |                                 |
| Link to Find Team:                                                                                             |                                 |
| https://raisefundswithease.com/Canvasser/FindTeam.aspx?a=36FC505C-788E-401D-B729-8A4FB5A848CF&c=SummerTck      |                                 |
| Link to Tickets Page:                                                                                          | The Link to Tickets Page is all |
| https://raisefundswithease.com/Ticket.aspx?a=36FC505C-788E-401D-B729-8A4FB5A848CF8tc=SummerTck                 |                                 |
| Link to Top Performers:                                                                                        | that will be used.              |
| https://raisefundswithease.com/TopPerformers.aspx?a=36FC505C-788E-401D-B729-8A4FB5A848CF&c=SummerTck           |                                 |
|                                                                                                    |                                 |

### Membership Campaigns

Membership renewals or initial purchases can be accepted with Donate Now and imported with correct renewal dates based on the campaign which they are assigned to and imported through @EASE.

Donate Now does not do charitable members. Upon import to @EASE, the charitable aspect can be managed and eReceipts emailed.

In the example below, the cost of the membership is \$15.00. The value resides in the Non-Benefit Amount so that it imports to the Amount field in @EASE.

The charity can create multiple campaigns for each type of membership either as a renewal or first time member.

| ode                |              | Campaign Type  |          |
|--------------------|--------------|----------------|----------|
| MBR2020            |              | Membership     | ~        |
| Description        |              |                |          |
| Membership Purchas | e or Renewal |                |          |
| Non Benefit Amount |              | Benefit Amount |          |
| \$15.00            |              | \$0.00         |          |
| Campaign Target    | Amount 1     | Amount 2       | Amount 3 |
| ** **              | \$0.00       | \$0.00         | \$0.00   |

The Code is eight characters long and is used to make the campaign assignment when the information is imported into @EASE.

The Campaign Type is Membership. The Description describes the type of membership as would be selected by the individual making the purchase.

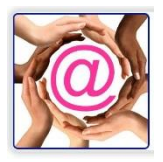

Additional information can be requested by entering what the organization would like to know in the Instructions box and checking off Show Instructions below.

We have included Show Processing Fee which is up to the discretion of the charity.

**Please Note:** The Campaign Target and Amount 1 – 3 are all blanks.

| https://www.youtube.com/watch?v=25l2a | wKuaCg              |  |
|---------------------------------------|---------------------|--|
| Show 'How did you hear'               | Show Hear More      |  |
| Show Gift Designation                 | Show Instructions   |  |
| Show Matching Gift                    | Show Processing Fee |  |

## Sponsorship Campaigns

This campaign provides organizations and individuals who are sponsoring a safe payment gateway which is easily importable to @EASE.

The Campaign Type is Sponsor. Additional fields might be the Instructions area and Show Instructions should there be a need and the Show Processing Fee.

| Add/Edit Car                              | npaign                   |                |          |  |  |
|-------------------------------------------|--------------------------|----------------|----------|--|--|
| Code                                      |                          | Campaign Type  |          |  |  |
| Pur2020                                   |                          | Sponsor        | ~        |  |  |
| Description                               |                          |                |          |  |  |
| For Our Sponsors                          |                          |                |          |  |  |
| Non Benefit Amount                        |                          | Benefit Amount |          |  |  |
| \$0.00                                    |                          | \$0.00         | \$0.00   |  |  |
| Campaign Target Amount 1                  |                          | Amount 2       | Amount 3 |  |  |
| \$0.00                                    |                          | \$0.00         | \$0.00   |  |  |
| Thank You Message<br>Thank you for your p | urchase.                 |                |          |  |  |
| Instructions<br>Please enter the level    | you are sponsoring in th | e box below.   |          |  |  |

In our example, we have identified the different sponsorship levels on the webpage containing this site. www.raisefundswithease.org

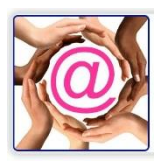

| 1123                          | Sponsorship or Purchase                                                                                                    |                  |
|-------------------------------|----------------------------------------------------------------------------------------------------|------------------|
|                               | For Our Sponsors                                                                                                    |                  |
| Gala Sponsorships             | Please enter the level you are sponsoring in the box below.<br>Thank you for your valued sponsorship. You are making the gala a<br>great success.<br>The Conception Committee |                  |
| Signature Sponsor \$50,000.00 |                                                                                                    |                  |
| Gold Sponsor \$35,000,00      | Amount *                                                                                                    |                  |
| Joid Opensor \$35,000.00      | \$ 0.00                                                                                                    |                  |
| Silver Sponsor \$25,000.00    | First Name *                                                                                                    |                  |
| Wine Sponsor \$15,000.00      | Last Name *                                                                                                    |                  |
|                               |                                                                                                    |                  |
| -lower Sponsor \$5,000.00     | Sponsorship or Purchase on behalf of an organization                                                                                                    |                  |
| Gift Sponsor \$5,000.00       | Organization Name                                                                                                    |                  |
| FMail Video Link              |                                                                                                    |                  |
|                               |                                                                                                    | Don't forget the |
|                               |                                                                                                    |                  |
| Show 'How did you hear'       | Show Hear More                                                                                                    | VIDEO Thank You  |
|                               |                                                                                                    |                  |
| Show Gift Designation         | Show Instructions                                                                                                    |                  |
| Show Gift Designation         | Show Instructions                                                                                                    |                  |

## Lottery Tickets Payment Only

Lottery Tickets can be sold through @EASE but the **numbers must be assigned through @EASE**.. To achieve this, there can be **no Starting Number** assigned.

The **Code** is eight unique characters.

Campaign Type is Lottery.

| Amount 3 |
|----------|
| \$0.00   |
| <br>▼    |
|          |
|          |
|          |

Description is the name of the campaign as the purchaser will see it.

Campaign Target and Amounts 1-3 remain zero or blank.

Thank You Message is what the purchaser see on the confirmation once the purchase is complete and again on the emailed confirmation they receive.

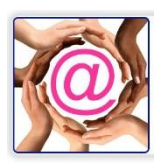

#### The checkboxes to the left are left blank unless other information is required.

Show 'How did you hear'

Show Gift Designation

Show Matching Gift

Show Instructions

Show Hear More

Show Processing Fee

### **Ticket Packs**

| Add/Edit         | t Ticket Pack    |                |                   | Fea              | tures to   | Note:         |              |                       |
|------------------|------------------|----------------|-------------------|------------------|------------|---------------|--------------|-----------------------|
| Ticket Pack Type | e                |                |                   | Tic              | ket Pack   | Type: Na      | ame of th    | ne ticket package to  |
| Single Tickets   |                  |                |                   | he               | nurchase   | ed which      | what the     | e nurchaser sees      |
| Benefit Amount   |                  | Non Benefit    | Amount            |                  | purchus    |               | what the     | e purchaser sees.     |
| \$0.00           |                  | \$1.00         |                   | The              | e Non Be   | enefit Am     | nount is t   | he cost of the ticket |
| Receipt Messag   | je               |                |                   |                  |            |               |              |                       |
| Total Tickets    | Tick             | ets Sold       | Remaining Tickets |                  |            |               |              |                       |
| 10               | 0                |                | 10                |                  |            |               |              |                       |
|                  | Ticket Pack Type | Benefit Amount | NonBenefit Amount | Tickets Per Pack | Promo Code | Total Tickets | Tickets Sold |                       |
| Edit Delete      | Single Tickets   | \$0.00         | \$1.00            | 1                |            | 10            |              |                       |
| Edit Delete      | 3 for \$10.00    | \$0.00         | \$1.00            | 10               |            | 30            |              |                       |
| Edit Delete      | 10 for \$20.00   | \$0.00         | \$15.00           | 20               |            | 50            |              |                       |

Tickets Per Pack: With a purchase, how many tickets are included.

Receipt Message: Remains BLANK!

Total Tickets identifies how many of this type of ticket can be sold in total.

Tickets Sold and Remaining Tickets provides an inventory of this ticket type.

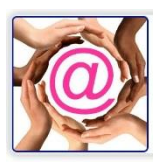

### Lottery Ticket Link

# 50/50 Lottery Tickets

#### In order to copy the links, click inside the text box and press Ctrl+A followed by Ctrl+C.

Link to Login or Register:

https://raisefundswithease.com/Account/LoginOrRegister.aspx?a=36FC505C-788E-401D-B729-8A4FB5A848CF&c=Tck5050

Link to Find Team:

Link to Tickets Page:

https://raisefundswithease.com/Ticket.aspx?a=36FC505C-788E-401D-B729-8A4FB5A848CF&c=Tck5050

Link to Top Performers:

https://raisefundswithease.com/TopPerformers.aspx?a=36FC505C-788E-401D-B729-8A4FB5A848CF&c=Tck5050

Only the Link to Tickets Page is used for this type of campaign.

This link can be used individually and added to social media sites or your website as a standalone purchase window, or it can be embedded into an existing webpage.

Lottery Ticket On Social Media

Below is how the link appears on social media sites.

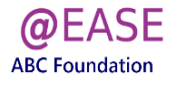

|                          | Purchase Tickets |   |
|--------------------------|------------------|---|
| Campaign or Event *      |                  |   |
| 50/50 Lottery Tickets    |                  | ~ |
| Ticket Type *            |                  |   |
| Remaining Tickets        |                  | ~ |
| Number of Ticket Packs * |                  |   |
| Total Amount             |                  |   |
|                          |                  |   |

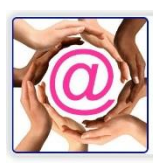

This is an embedded ticket site. No logo header is shown. This sits within the body of the webpage.

| ~ |
|---|
| ~ |
|   |
|   |
|   |
|   |

### Registrations With or Without a Fee

#### Register without a Fee

A charity may wish to invite guests to an open house, or it may be a fundraising discussion introducing a topic like Planned Giving or it could be a walk or a run where people have to register, so their name is on a list of participants. In this example, there is No Fee.

| Add/Edit Campaign                          |                     |
|--------------------------------------------|---------------------|
| Code                                       | Campaign Type       |
| OH2020                                     | Reg-NoFee 🗸         |
| Description                                |                     |
| 2020 Open House Registration               |                     |
| Thank You Message                          |                     |
| Thank you for registering.                 |                     |
| Instructions                               |                     |
| Please park in Lot A off 184 Street.       | G                   |
| EMail Video Link                           |                     |
| https://www.youtube.com/watch?v=8LJnlekmOh | Q                   |
| □ Show 'How did you hear'                  | □ Show Hear More    |
| Show Gift Designation                      | Show Instructions   |
| Show Matching Gift                         | Show Processing Fee |

The ability to invite people and have them sign into the charity website to provide an RSVP is useful.

#### Features to Note:

The Code is used to assign the transactions to the@EASE campaign when the data is imported. **Campaign Type**: Reg-No-Fee The **Description** is what the registrant will see.

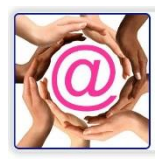

The **Thank You Message** is what the registrant receives on their confirmation form and on the confirmation email they will receive.

Instructions if required by the charity. Be sure to check off Show Instructions.

Email Video Link is your YouTube channel video which will appear on the email your registrant

receives.

2020 Open House Registration

This feature has no credit card payment information.

The only link which would be used for a Reg-No-Fee is the Link to Donate Page.

| nk to Login or Register:                                                                                   |   |
|----------------------------------------------------------------------------------------------------|---|
| https://raisefundswithease.com/Account/LoginOrRegister.aspx?a=36FC505C-788E-401D-8729-8A4F85A848CF8c=OH202 | 0 |
| nk to Find Team:                                                                                           |   |
| https://raisefundswithease.com/Canvasser/FindTeam.aspx?a=36FC505C-788E-401D-8729-8A4FB5A848CF&c=OH2020     |   |
| nk to Donate Page:                                                                                         |   |
| https://raisefundswithease.com/Donate.aspx?a=36FC505C-788E-401D-8729-8A4F85A848CF8c=OH2020                 |   |
| nk to Top Performers:                                                                                      |   |
| https://raisefundswithease.com/TopPerformers.aspx?a=36FC505C-788E-401D-8729-8A4FB5A848CF&c=OH2020          |   |

This link can be placed on your webpage, embedded on your webpage, added to social media sites, and eNewsletters.

### Register with a Fee

Please note the Fee and then look at how we defined the Donate Now campaign.

|            | Register                                                                                                    |
|------------|----------------------------------------------------------------------------------------------------|
|            | Register to attend the Wine Tasting Event<br>Please be sure to come early so you have time to meet the<br>representatives from the California wineries we are hosting at our<br>event. |
| THE REAL   | 200 characters left.<br>Amount *                                                                                                    |
| We will be | \$ 15.00                                                                                                    |
| featuring  | First Name *                                                                                                    |
| wines from | Last Name *                                                                                                    |

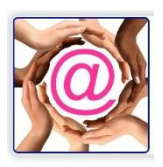

#### Features to Note:

The **Code** used to assign the @EASE

campaign when the data is imported.

Campaign Type: Registration

The **Description** is what the registrant will see.

The **Non-Benefit Amount** is the cost of one registration. The Campaign Target and Amounts 1-3 are left blank.

| Add/Edit Car                                               | mpaign                      |                             |                          |
|------------------------------------------------------------|-----------------------------|-----------------------------|--------------------------|
| Code                                                       |                             | Campaign Type               |                          |
| RegWFee                                                    |                             | Registration                |                          |
| Description                                                |                             |                             |                          |
| Register to attend th                                      | e Wine Tasting Event        |                             |                          |
| Non Benefit Amount                                         |                             | Benefit Amount              |                          |
| \$15.00                                                    |                             | \$0.00                      |                          |
| Campaign Target                                            | Amount 1                    | Amount 2                    | Amount 3                 |
| \$0.00                                                     | \$0.00                      | \$0.00                      | \$0.00                   |
| Thank You Message<br>Thank you for registe<br>Instructions | rring. We will see you at o | ur event.                   |                          |
| Please be sure to cor<br>hosting at our event.             | ne early so you have time   | to meet the representatives | from the wineries we are |

The **Thank You Message** is what the registrant receives on their confirmation form and on the confirmation email they will receive.

Enter **Instructions** if required by the charity. Be sure to add your request to Instructions and check off **Show Instructions** as shown below.

Email Video Link is your YouTube channel video which will appear on the confirmation email your

| C Show Hear More    |
|---------------------|
| Show Instructions   |
| Show Processing Fee |
|                     |

registrant receives.

We have included Show Processing Fee in the event the

registrant wishes to include the processing fee.

## **Specific Pricing**

There are cases where a specific price is required for a donation or sponsorship.

By adding &Amount=99999.99 to the end of the Donation URL the page that will appear shows only this price as an option.

#### Link to Donate Page:

https://raisefundswithease.com/Donate.aspx?a=36FC505C-788E-401D-B729-8A4FB5A848CF&c=Pur2020\$Amount=2,500.00

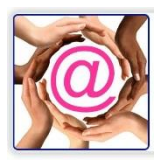

| O<br>BC Foun | EASE              |
|--------------|-------------------|
|              | Sponsorship       |
|              | Signature Sponsor |
|              | \$ 10,000.00      |
|              | Previous Next     |

### Embedding Donate Now Donation / Ticket Windows

Depending on whether you are using a custom programmed website or one of the applications sites like Wix, you may need to experiment a little.

Our sample sites can be viewed on our Wix page, www.raisefundswithease.org. To embed a page on Wix, we used the Embed function and the website option. We added the Https URL for the Donation Page. &Embed&Nopadding must be added to the end of the URL to remove the header for an embedded page and reduce unneeded path characteristics.

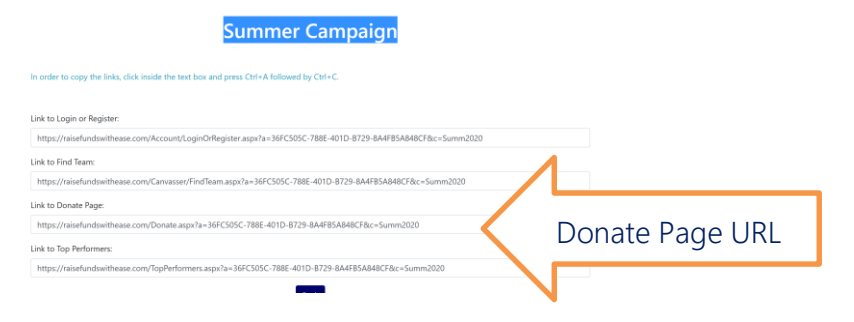

### Custom Site & Commercial Site Embedding:

Where a custom site is used the following code is added to their site. The highlighted code is the Link to Donate Page URL.

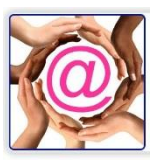

<iframe width="90%" height="3769px"

src="https://raisefundswithease.com/Donate?a=36fc505c-788e-401d-b729-

8a4fb5a848cf<mark>&embed&nopadding</mark>" scrolling="no" style="border: 0px; border-image: none;

overflow: hidden;" onload="scroll(0,0);"/>

Width and height can be set by the user to any value of their choice.

The Url in yellow needs to be replaced with the charity's URL from the Donate Now site.

**&embed** is mandatory as it will remove the title and logo.

&nopadding needs to be specified if your site is not going to use the full width of screen.

Width and length must be considered to avoid unnecessary scroll bars.

Commercial sites like Wix uses an Embed feature. Select URL and add the two values above to the end of the field. Always ensure enough length is provided to prevent scrolling.

Be sure to test not only the look of the website but also the mobile site.